## Compatibility mode for Windows 7

Follow the directions and pictures to run BioExplorer in Windows 7.

## Right-click on the BioExplorer application icon and select Properties

*Computer\Local disk (C:)\Program Files (x86)\BioExplorer > right-click BioExplorer > Properties* 

First go to Computer\Local disk (C:)\Program Files (x86)\BioExplorer and then in BioExplorer (see 1<sup>st</sup> image) right click on BioExplorer and scroll down to Properties at the bottom (see Properties highlighted in blue).

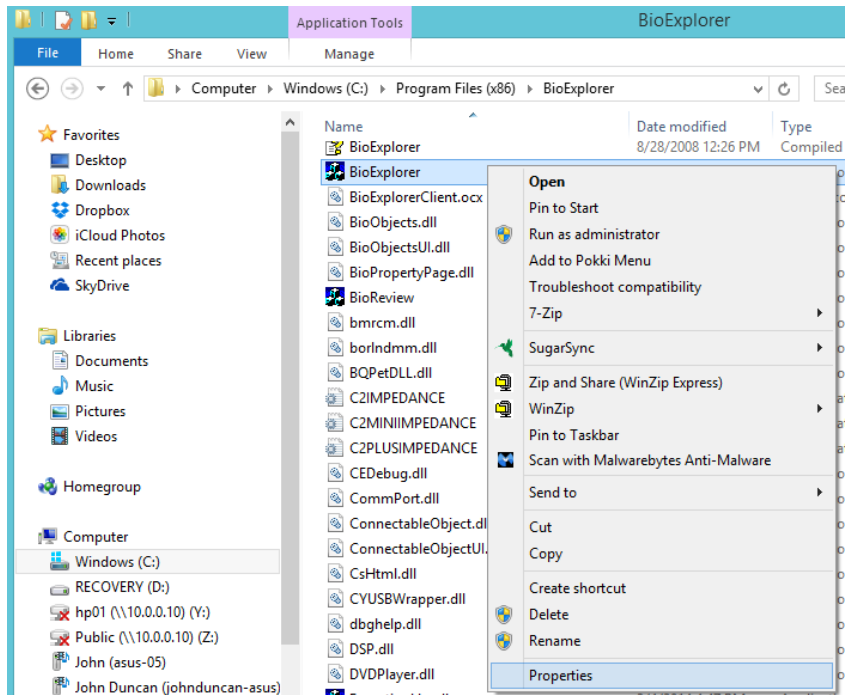

## Tick "Run the program in compatibility mode for" and select Windows 7 from the dropdown menu.

Properties > Compatibility > Compatibility Mode > Run this Program in Compatibility mode for > Windows 7

Go to the Compatibility tab at the top and check the box "Run this Program in Compatibility mode for:" and choose from the drop down menu – Windows 7 See the image in the BioExplorer Properties box. Then check OK.

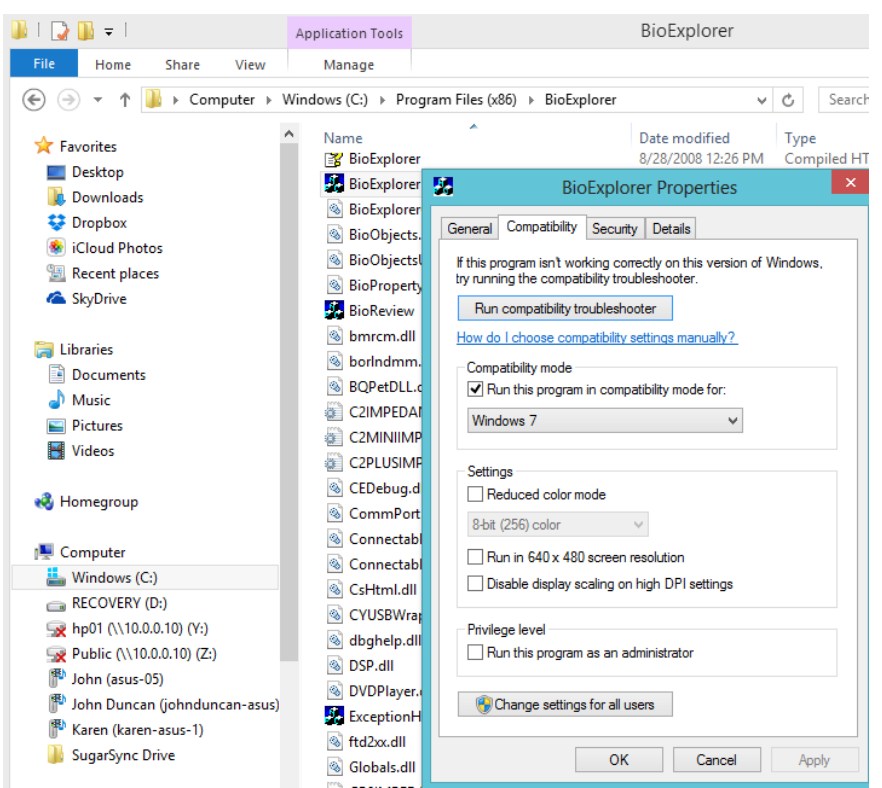